# راهنمای سامانه میز خدمات الکترونیک

ویژه کاربر ان عمومی

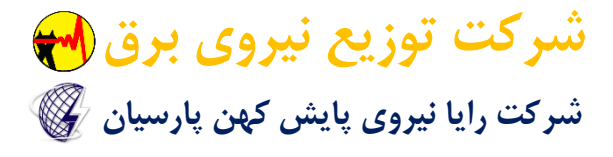

# فهرست مطالب

| ۲  | مقدمه                    |
|----|--------------------------|
| ۲  | سامانه                   |
| ۲  | معرفی سامانه             |
| ۳  | ورود به سامانه           |
| ٤  | محيط اجرايي سامانه       |
| ٤  | فهرست خدمت های الکترونیک |
| ۷  | فرم خدمت های الکترونیک   |
| ۱۱ | خروج از سامانه           |
| ۱۱ | پايان                    |

#### مقدمه

با توجه به راه اندازی سامانه میز خدمات الکترونیک شرکت های توزیع نیروی برق توسط شرکت رایا نیروی پایش کهن پارسیان، این راهنما به منظور آموزش کاربران عمومی تهیه گردیده است.

درصورتی که بروزرسانی در بخش های مختلف سامانه در زمانبندی های تعریف شده صورت پذیرد بدیهی است آموزش بخش های فعال شده جدید سامانه نیز در ویرایش های دیگر این سند راهنما آماده و منتشر می گردد.

## سامانه

# معرفي سامانه

در این سامانه، خدمات الکترونیکی غیر حضوری قابل ارایه شرکت های توزیع نیروی برق در یک فهرست و در بستر وب آورده شده تا کاربران عمومی سامانه شامل کاربران مردمی، کاربران مشترکین شرکت های توزیع نیروی برق، کاربران پیمانکار حوزه شرکت های توزیع نیروی برق، کاربران دفاتر پیشخوان دولت بتوانند از این خدمات بهره مند شوند.

#### ورود به سامانه

وبگاه شرکت توزیع نیروی برق شهرستان محل سکونت خود را از طریق نرم افزار مرورگر وب خود باز نموده و در فهرست منوی قسمت بالای وبگاه روی منوی "میز خدمات الکترونیک" کلیک نمایید.

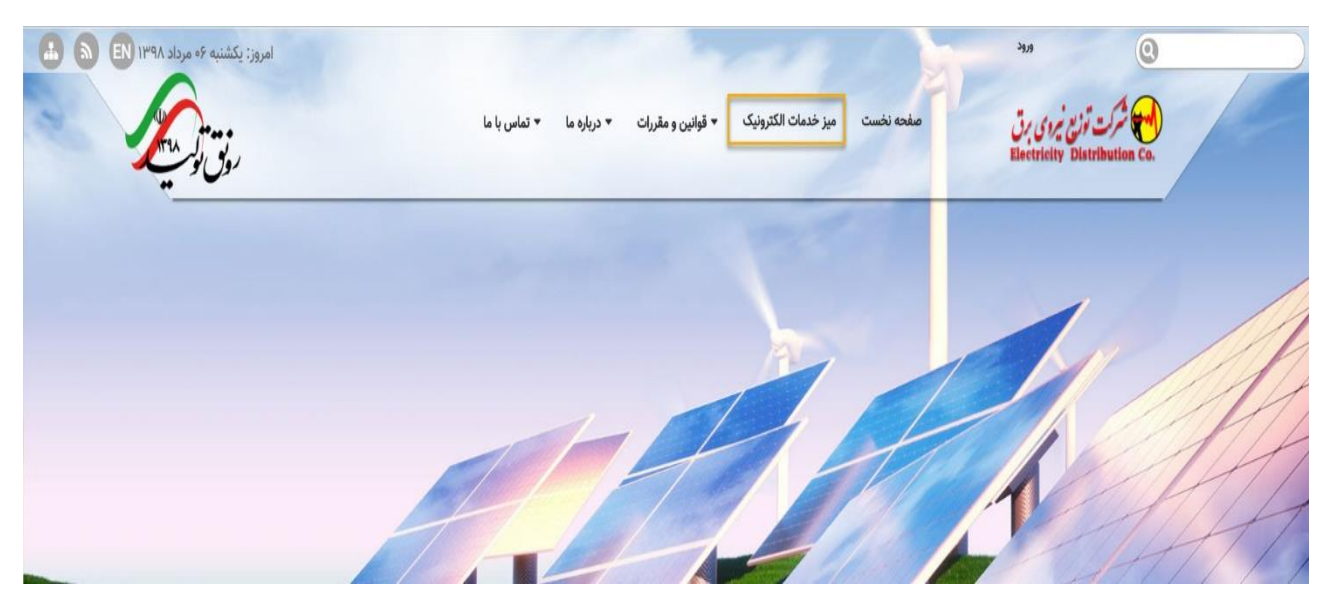

بعد از کلیک، سامانه میز خدمات الکترونیک به صورت یک فهرست خدمت های الکترونیک در قالب یک صفحه جدید همانند تصویر ذیل نمایش داده می شود.

|                                                            | کترونیک                                        |
|------------------------------------------------------------|------------------------------------------------|
|                                                            |                                                |
|                                                            |                                                |
| نبض به مشترکین شرکت های توزیع نیروی برق                    | 🖬 树 13031465000   1. ارائه خدمات صورتحساب ق    |
| هاب مشترکین شرکت های توزیع نیروی برق                       | 🖬 🔫 13031466000   2. ارائه خدمات مربوط به انش  |
| هاب و تغییر آمپراژ مشترکین شرکت های توزیع نیروی برق        | 🖬 树 13031467000   3. رسیدگی به درخواست انش     |
| ت های توزیع برق                                            | 🖬 🔫 13031977000   4. ارائه خدمات عمومی شرکت    |
|                                                            | 🖬 📢 13031978000   5. ایمن سازی تاسیسات برق     |
| ىلىد پراكندە برق                                           | 🖬 📢 13031979000   6. ارائه خدمات انرژی های تو  |
| و مشکلات فنی برق                                           | 🖬 🔫 1303198000   7. ارائه خدمات رفع خاموشی     |
| های توزیع نیروی برق                                        | 🖬 树 13031981000   8. ارائه گزارشات آماری شرکت  |
| ىركت هاى توزيع نيروى برق                                   | 🖬 树 13031982000   9. ارائه اطلاعات پروژه های ش |
| رکت های توزیع نیروی برق به تحقیقات، مقالات و کتابهای مرتبط | 🖬 🔫 13081983000   10. ارائه تسهیلات حمایتی ش   |
| با توزيع و انتقال برق                                      | 🖬 树 18051984000   11. برگزاری آموزشهای مرتبط ب |
| اری حوزه برق                                               | 🖬 🛃 (13011985000   12. درخواست خدمات پیمانگا   |
| درخواست ها و شکایات مراجعین حوزه توزیع نیروی برق           | 🖬 💓 13031986000   13. رسیدگی و پاسخگویی به     |
|                                                            | 🖬 📢 13031987000   14. بهینه سازی مصرف برق      |

### محيط اجرايي سامانه

#### فهرست خدمت هاى الكترونيك

بعد از وارد شدن به سامانه میز خدمات الکترونیک همانطور که در بخش قبلی راهنما به آن اشاره شد، فهرست خدمت های الکترونیک را مشاهده می کنیم، این فهرست متشکل از منو های گروه های خدمت الکترونیک بوده که هر کدام شامل یک یا چند منوی خدمت الکترونیک به صورت زیر مجموعه می باشند.

#### منوی های گروه های خدمت الکترونیک

در تصویر ذیل به مشخص کردن قسمت های مختلف یک منوی گروه خدمت الکترونیک می پردازیم.

| 4 (2) 11 درخواست خدمات پیمانگاری حو (4) (2) 11 درخواست خدمات پیمانگاری حو (4) |                                                                      |             |
|-------------------------------------------------------------------------------|----------------------------------------------------------------------|-------------|
| e 🔂 🔂 13031986000 . رس                                                        | بیدگی و پاسخگویی به درخواست ها و شکایات مراجعین حوزه توزیع نیروی برق |             |
| شناسه خدمت                                                                    | میں<br>عوان خدمت                                                     |             |
| 13031986100                                                                   | 1. ثبت مكاتبات مراجعين حوزه برق                                      | <b>(2</b> ) |
| 13031986101                                                                   | 2. ثبت شکایات مردمی در حوزه توزیع برق                                | 😗 🚰 🌮 🎏 🔇 🧶 |

- کلید بازشونده خدمت های زیر مجموعه گروه خدمت الکترونیک
  - ۲. نماد گروه خدمت الکترونیک
  - ۳. شناسه گروه خدمت الکترونیک
- شناسه یک کد یکتا بوده که از سوی سازمان مدیریت و برنامه ریزی کشور به گروه خدمت الکترونیک و یا خدمت الکترونیک
   اختصاص می یابد.
  - ٤. عنوان گروه خدمت الکترونیک
  - ٥. خدمت هاى زير مجموعه گروه خدمت الكترونيك

#### منوى هاى خدمت الكترونيك

وقتی از کلید باز شونده خدمت های یک گروه خدمت الکترونیک استفاده می کنیم، یک یا چند خدمت الکترونیکی به صورت زیر مجموعه نمایش داده می شود و در تصویر ذیل به مشخص کردن قسمت های مختلف یک منوی خدمت الکترونیک می پردازیم. همچنین با نگه داشتن نشانه گر موس بر روی هر کدام از قسمت ها، توضیحاتی در خصوص همان قسمت برای کاربر نمایش داده می شود.

| 🖬 🔫 13031986000 ا 13. رس | 1303198600   13. رسیدگی و پاسخگویی به درخواست ها و شکایات مراجعین حوزه توزیع نیروی برق |                 |
|--------------------------|----------------------------------------------------------------------------------------|-----------------|
| شناسه خدمت               | عنوان خدمت                                                                             | يستر ارائه خدمت |
| 13031986100              | 1. ثبت مكاتبات مراجعين حوزه برق                                                        |                 |
| 13031986101              | 2. ثبت شکایات مردمی در حوزه توزیع برق                                                  | 2 1 1 0 0 3     |
|                          | 2                                                                                      | 87.054          |

- شناسه خدمت الكترونيك
- شناسه یک کد یکتا بوده که از سوی سازمان مدیریت و برنامه ریزی کشور به گروه خدمت الکترونیک و یا خدمت الکترونیک
   اختصاص می یابد.
  - با کلیک در این قسمت می توان شناسنامه خدمت را دریافت کرد.

| ر ارائه خدمت |                                       |                                      |
|--------------|---------------------------------------|--------------------------------------|
|              | ۱. ثبت مكاتبات مراجعين حوزه برق       | برای دریافت سند شناسه خدمت کلیک کنید |
| ) 🕥 🚔 i 🕄 I  | 2. ثبت شکایات مردمی در حوزه توزیع برق | 13031986101                          |

- ۲. عنوان خدمت الکترونیک
- با کلیک در این قسمت در صورتی که خدمت جاری در بستر وب قابل ارایه باشد موجب می شود صفحه وب فرم خدمت الکترونیک باز شود.

| يستر اوائه خدمت |                                                                                                    | عنوان خدمت                                       | شناسه خدمت  |
|-----------------|----------------------------------------------------------------------------------------------------|--------------------------------------------------|-------------|
| <b>@</b>        | در این خدمت، متفاضیان می توانند نسبت به درج شکایت از هر<br>یک از کارکنان یا خدمات شرکت اقدام نمایند. | <ol> <li>ثبت مكاتبات مراجعين حوزه برق</li> </ol> | 13031986100 |
| 2 🚰 🎁 🔇         | •                                                                                                    | 2. <del>ثبت شکایات مردمی در حوزه توزیع برق</del> | 13031986101 |

- ۳. بستر ارایه خدمت الکترونیک
- بستر ارایه خدمت به معنی آن است که خدمت جاری در حال حاضر در کدام از بستر ها، فعال و قابل ارایه می باشد. یک خدمت می تواند در یک یا چند بستر قابل ارایه باشد، در بند های ٤ الی ۷ به انواع بستر ارایه خدمت اشاره می شود.

|                                   |                                       | شناسه خدمت  |
|-----------------------------------|---------------------------------------|-------------|
| این سرویس از طریق وب ارانه می شود | 1. ثبت مكاتبات مراجعين حوزه برق       | 13031986100 |
| 🙆 💽 🍋 🔇                           | 2. ثبت شکایات مردمی در حوزه توزیع برق | 13031986101 |

- ٤. بستر وب ارایه خدمت
- این سرویس (خدمت) از طریق وب ارایه می شود.
- با کلیک در این قسمت می توان صفحه وب فرم خدمت الکترونیک را باز نمود.

| بستر ارائه خدمت                    | عنوان خدمت                            | شناسه خدمت  |
|------------------------------------|---------------------------------------|-------------|
| ارانه خدمت از طریق شماره تلفن 1521 | 1. ثبت مكاتبات مراجعين حوزه برق       | 13031986100 |
| 🙆 💽 🍋 🔇                            | 2. ثبت شکایات مردمی در حوزه توزیع برق | 13031986101 |

- ٥. بستر شماره تلفن ارایه خدمت
- ارایه خدمت از طریق شماره تلفن.

| النام تعدید از طریق دلال بیشود برای         البت مکانیات مراجعین حوزه برق         البت مکانیات مراجعین حوزه برق         البت مکانیات مراجع می حوزه برق         البت مکانیات مراجع می حوزه برق         البت مکانیات مراجع محافی می حوزه برق         البت مکانیات مراجع محافی می حوزه برق         البت محافی محافی محافی محافی حوزه برق         البت محافی محافی م | يستر ارائه خدمت                                                                  | عنوان خدمت                            | شناسه خدمت  |
|----------------------------------------------------------------------------------------------------|----------------------------------------------------------------------------------|---------------------------------------|-------------|
| 2 13031866101 2. ئېت شكايات مردمې در حوزه ټوزيغ بېرق                                                                                                    | ارانه خدمت از طریق دفاتر پیشخوان ارانه میشود برای دریافت<br>لیست دفاتر کلیک کنید | 1. ثبت مكانبات مراجعين حوزه برق       | 13031986100 |
|                                                                                                    | 😒 💭 🁬 😨                                                                          | 2. ثبت شکایات مردمی در حوزه توزیع برق | 13031986101 |

- **٦. بستر دفاتر پیشخوان ارایه خدمت**
- ارایه خدمت از طریق دفاتر پېشخوان ارایه می شود.
- با کلیک در این قسمت می توان لیست دفاتر پیشخوان فعال را دریافت کرد.

| شناسه خدمت  | عنوان خدمت                            | يستر ارائه خدمت                                                                           |
|-------------|---------------------------------------|-------------------------------------------------------------------------------------------|
| 13031986100 | ۱. ثبت مكاتبات مراجعين حوزه برق       | ارانه خدمت از طریق اپلیکیشن موبایل ارانه میشود برای دریافت<br>اپلیکیشن کلی <b>ک کن</b> ید |
| 13031986101 | 2. ثبت شکایات مردمی در حوزه توزیع برق | 😢 🖉 👬 🗰 🔇                                                                                 |

- بستر نرم افزار همراه ارایه خدمت
- ارایه خدمت از طریق اپلیکیشن موبایل (نرم افزار همراه) ارایه می شود.
- با کلیک در این قسمت می توان اپلیکیشن موبایل (نرم افزار همراه) را دریافت نمود.

| شناسه خدمت  |                                       | بستر ارائه خدمت |             |
|-------------|---------------------------------------|-----------------|-------------|
| 13031986100 | 1. ثبت مكاتبات مراجعين حوزه برق       |                 | اطلاع رسانی |
| 13031986101 | 2. ثبت شکایات مردمی در حوزه توزیع برق | P   👬           | Ý 💽         |

- ۸. اطلاع رسانی خدمت
- با کلیک در این قسمت می توان اطلاعات تکمیلی نظیر مدت زمان پاسخگویی به خدمت، مدارک مورد نیاز خدمت، هزینه قابل پرداخت و ... را به صورت سریع مشاهده کرد.

|                 | 2 بَبَت مُكَابَك مردمي در موزه نوزيع برق                             | ם 😽 13031467000   3. رسیدگی به ا     |
|-----------------|----------------------------------------------------------------------|--------------------------------------|
|                 |                                                                      | ם 🔫 😽 13031977000   4. ارائه خدمات   |
|                 | مدت زمان پاسخگویی به خدمت ۱ ساعت کاری                                | 😋 🔫 13031978000   5. ايمن سازى       |
|                 | مدارت مورد بیاز،<br>هزینه قابل پرداخت:                               | ם 😽 13031979000   6. ارائه خدمات     |
|                 | توجه:                                                                | 🛛 🔫 13031980000   7. اراله خدمات     |
|                 | سنی                                                                  | 🛚 🤫 13031981000   8. ارانه گزارشات   |
|                 | ، پروژه های شرکت های توزیع نیروی برق                                 | ا ارائه اطلاعات .9   13031982000 😸 🖸 |
|                 | ت حمایتی شرکت های توزیع نیروی برق به تحقیقات، مقالات و کنابهای مرتبط | 🛛  😁 13081983000   10. ارائه تسهیلا  |
|                 | شهای مرتبط با توزیع و انتقال برق                                     | 🖬 🔫 ۱8051984000   11. برگزاری آموز   |
|                 | قدمات پیمانگاری خوزه برق                                             | 🛛 🔫 13011985000   12 درخواست د       |
|                 | پاسخگویی به درخواست ها و شکایات مراجعین حوزه توزیع نیروی برق         | ع 😽 😸 13031986000   13. رسیدگی و     |
| يستر ازاله خدمت |                                                                      |                                      |
| <b>?</b> &      | 1. ثبت مکانیات مراجعین خوزه برق                                      | 13031986100                          |
| 2 🖓 🖓 🎁         | 2. ثبت شکایات مردمی در حوزه توزیع برق                                | 13031986101                          |

#### فرم خدمت های الکترونیک

در زمانی که یک خدمت الکترونیک در بستر وب قابل ارایه باشد، بعد از کلیک بر روی عنوان خدمت و یا نماد (آیکن) بستر وب ارایه خدمت ، صفحه وب فرم خدمت الکترونیک نمایش داده می شود، در صورتیکه ارایه خدمت منوط به احراز هویت شود ، قبل از نمایش صفحه فرم خدمت الکترونیک انتخاب شده، صفحه فرم اولیه اعتبار سنجی کاربر مانند تصویر ذیل نمایش داده می شود. که کاربر بایستی اطلاعات مناسب آن را وارد نماید.

| J.J.                                            |                                            |
|-------------------------------------------------|--------------------------------------------|
| <b>تربر</b><br>ب همراه خود را وارد تمایید تا کد | لطفا برای ادامه عملیات کد مله، و شماره تلف |
| ن کرد کرد کرد کرد                               |                                            |
|                                                 | , ,, ,, ,,                                 |
|                                                 | شماره همراه                                |
| 09xxxxxxxxxxx                                   |                                            |
|                                                 | شماره همراه نمیتواند خالی باشد.            |
|                                                 | الدملى                                     |
| [                                               |                                            |
|                                                 | AND THE OTHER AND THE                      |
|                                                 | عبارت امنیتی                               |
|                                                 | FATTY                                      |
| L                                               | Contration with at                         |
|                                                 |                                            |

توضيح قسمت هاي مختلف فرم اوليه اعتبار سنجي به صورت ذيل مي باشد.

- **۱**. شماره همراه
- کاربر بایستی شماره همراه خود را وارد نماید، وارد کردن اطلاعات این قسمت الزامی است.
  - ۲. کد ملی
  - كاربر بايستى كد ملى خود را وارد نمايد، وارد كردن اطلاعات اين قسمت الزامي است.
    - ۳. عبارت امنیتی
- کاربر بایستی عبارت امنیتی نمایش داده شده در قسمت چپ که به صورت عددی است را وارد نماید، وارد کردن اطلاعات این قسمت الزامی است.
  - ٤. كليد ارسال پيام
- بعد از وارد کردن موارد مربوط به بند های ۱ الی ۳، با کلیک بر روی این کلید، یک کد تایید به شماره همراه وارد شده کاربر ارسال می گردد و پیغام "کد با موفقیت ارسال شد" در بالای فرم نمایش داده می شود، همچنین با نمایش فرم ثانویه اعتبار سنجی مانند تصویر ذیل ، کاربر باید کد تایید دریافتی در تلفن همراه خود را در قسمت تعیین شده وارد شود.

|   |                                                                         | ×کد با موفقیت ارسال شد |
|---|-------------------------------------------------------------------------|------------------------|
|   |                                                                         |                        |
|   |                                                                         |                        |
|   |                                                                         |                        |
|   | <b>SMS</b>                                                              |                        |
|   | اعتبار سنجى كاربر                                                       |                        |
|   | اعلقا کد تایید ارسال شده به تلفن همراه خود را وارد نمایید<br>شماره تلفن |                        |
| 2 | 2880 ويوايش شماره                                                       |                        |
|   | کا درباشی                                                               |                        |
|   | که دریافتی نییتواند خالی باشد.                                          |                        |
|   | ليرسى كد                                                                |                        |
|   |                                                                         |                        |

توضيح قسمت هاي مختلف فرم ثانويه اعتبار سنجي به صورت ذيل مي باشد.

- شماره تلفن
- 🔹 شماره همراه وارد شده کاربر در فرم اولیه اعتبار سنجی در این قسمت نمایش داده می شود.
  - ۲. کلید ویرایش شماره
- اگر کاربر در فرم اولیه اعتبارسنجی شماره همراه خود را اشتباه وارد نموده است با استفاده از این کلید به فرم اولیه بازگشته و نسبت به اصلاح شماره همراه اقدام می کند.
  - ۳. کد دریافتی
  - کد تایید دریافتی در همراه کاربر در این قسمت وارد می شود، وارد کردن اطلاعات این قسمت الزامی است.
    - ٤. کليد بررسي کد
- با کلیک بر روی این کلید، اعتبار سنجی کد تایید دریافتی کاربر بررسی شده و در صورتی که کاربر کد تایید را به صورت صحیح وارد کرده باشد مرحله اعتبار سنجی کاربر تکمیل می شود و صفحه فرم خدمت الکترونیک مورد نمایش داده می شود.

فرم خدمت های الکترونیک سامانه شامل نوع کلی می باشند:

- فرم خدمت برای ثبت درخواست کاربر: در این نوع فرم ۲ سربرگ وجود دارد.
- سربرگ ثبت: کاربر اطلاعات مورد نیاز درخواست خود را وارد نموده و آن را ثبت می کند.
  - سربرگ پیگیری: در این سربرگ ۳ بخش وجود دارد.
- بخش رهگیری: کاربر بعد از ثبت درخواست می تواند شماره رهگیری خود را در این قسمت مشاهده، چاپ و در مراجعات بعدی به خدمت توسط آن از وضعیت ثبت درخواست خود مطلع شود.
- بخش نظرسنجی: در این قسمت کاربر می تواند با انتخاب پرسش ها و پاسخ های تعریف شده، نظر خود را در خصوص خدمت جاری ثبت نماید.
- بخش مشارکت: در این قسمت کاربر می تواند با وارد کردن متن و همچنین مستندات خود در صورت نیاز در رابطه به خدمت جاری مشارکت نماید.
  - ۲. فرم خدمت برای مشاهده اطلاعات درخواستی کاربر: در این نوع فرم ۲ سربرگ وجود دارد.
  - سربرگ مشاهده: کاربر اطلاعات مورد نیاز درخواست خود را وارد نموده و اطلاعات درخواستی خود را مشاهده می کند.
    - سربرگ پیگیری: در این سربرگ ۲ بخش وجود دارد.
- بخش نظرسنجی: در این قسمت کاربر می تواند با انتخاب پرسش ها و پاسخ های تعریف شده، نظر خود را در خصوص خدمت جاری ثبت نماید.
- بخش مشارکت: در این قسمت کاربر می تواند با وارد کردن متن و همچنین مستندات خود در صورت نیاز در رابطه به خدمت جاری مشارکت نماید.

در تصویر ذیل به توضیح در خصوص "سربرگ ثبت" یک فرم از نوع "ثبت درخواست کاربر" می پردازیم.

| ثبت پیگیری                                                |                                                    |                                                             | <b>J</b> 2                       |
|-----------------------------------------------------------|----------------------------------------------------|-------------------------------------------------------------|----------------------------------|
| اطلاعات درخواست                                           |                                                    |                                                             |                                  |
| شماره على ثبت كنده درخواست»<br>شماره على ثبت كنده درخواست | شماره ملی درخواست کننده<br>شماره ملی درخواست کننده | شماره تلفی همراه درخواست کننده<br>شماره همراه درخواست کننده | کاریخ قبت درخواست#<br>۱۳۹۸/۵۵/۵۸ |
| <b>دم</b><br>تم                                           | نام خانوادگی<br>نام خانوادگی                       |                                                             |                                  |
| موضوع شكايت*<br>موضوع شكايت                               |                                                    |                                                             |                                  |
| فرح شکایت*<br>قرح شکایت                                   |                                                    |                                                             |                                  |
| Curya<br>No file chosen Choose File                       |                                                    |                                                             |                                  |
|                                                           |                                                    |                                                             |                                  |

- عنوان خدمت الكترونيك
  - ۲. کلید راهنما
- با کلیک کردن این کلید، راهنمای تکمیل کردن فرم برای کاربر نمایش داده می شود.
  - ۳. عنوان تب جاری
- ٤. یک نمونه از اطلاعاتی که وارد کردن آن توسط کاربر اختیاری می باشد به دلیل اینکه این قسمت ستاره دار نیست.
- ٥. یک نمونه از اطلاعاتی که وارد کردن أن توسط کاربر اجباری می باشد به دلیل اینکه این قسمت ستاره دار است.
  - کلید ثبت درخواست

در تصویر ذیل به توضیح در خصوص "سربرگ پیگیری" یک فرم از نوع "ثبت درخواست کاربر" می پردازیم.

|                                                                                                    | ثبت شکایات مردمی در حوزه توزیع برق                                                                                 |
|----------------------------------------------------------------------------------------------------|----------------------------------------------------------------------------------------------------|
| راهندا                                                                                                    | <b>1</b><br>ثبت ییگیری                                                                                             |
| <mark>نظرسنجی</mark><br>کاربر گرامی، شما می توانید در این بخش پاسخ کیفی خود را نسبت به<br>پرسش های تعریف شده بیان فرمایید.<br>برس<br>بین»<br>باین<br>شمارکت<br>مشارکت | رهگیری<br>کاربر گرامی، شما می توانید در این بخش با استفاده از شماره رهگیری.<br>وضعیت درخواست خود را پیگیری نمایید. |
| کاربر گرامی، شما می توانید در این بخش در جهت ارائه خدمت شایسته تر،<br>ایده ها و راهکارهای جدید خود را ارسال نمایید.<br>منه<br>بوست<br>No fie chosen Choose File       | <mark>8 مستجوی شماره رهگیری</mark><br>سبعه رطنوی<br>لا تنبخه رهگیری                                                |

- عنوان تب جاری
- ۲. بخش رهگیری
- ۳. بخش نظرسنجی
- ٤. بخش مشاركت
- قسمت نمایش شماره رهگیری
- بعد از ثبت درخواست توسط کاربر شماره رهگیری در قسمت نمایش داده می شود.
  - کلید چاپ رهگیری
- بعد از نمایش شماره رهگیری در قسمت مربوطه، با کلیک کردن این کلید می توانیم شماره رهگیری را چاپ نماییم.
  - ۷. شماره رهگیری
- در این قسمت کاربر می تواند با وارد کردن شماره رهگیری نسبت به جستجوی شماره رهگیری برای مشخص شدن وضعیت درخواست اقدام نماید.
  - ۸. کلید جستجوی شماره رهگیری
- با کلیک بر روی این کلید و همچنین وارد کردن شماره رهگیری (توضیح در بند ۷) کاربر می تواند روند جستجوی وضعیت ثبت درخواست خود را انجام دهد.
  - قسمت نتیجه رهگیری
  - در این قسمت نتیجه جستجوی شماره رهگیری که مشخص کننده وضعیت ثبت درخواست می باشد نمایش داده می شود.

# خروج از سامانه

به جهت خروج از سامانه کافی است صرفا از طریق کلیک کردن پیوند (لینک) "صفحه اصلی" در بالای صفحه همانند تصویر های ذیل به صفحه اصلی وبگاه شرکت توزیع نیروی برق بازگردید.

#### خروج در زمانی که در صفحه فهرست گروه های خدمت الکترونیک می باشید:

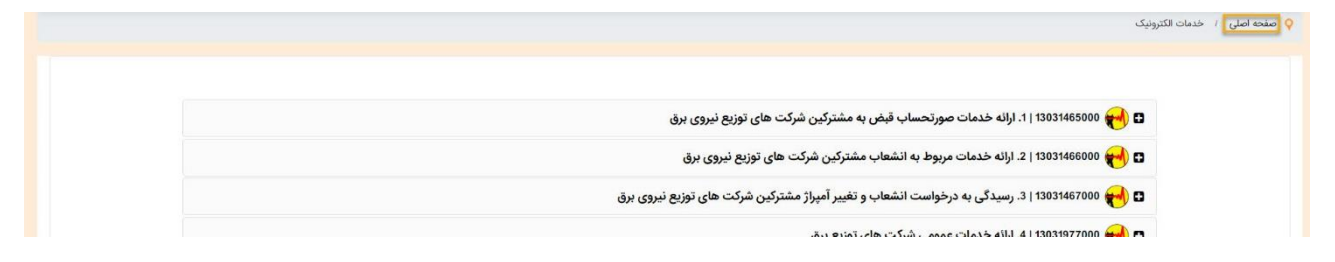

#### خروج در زمانی که در صفحه فرم خدمت الکترونیک می باشید:

| ثبت شکایات مردمی در حوزه توزیع برق | ثبت شکایات مردمی در حوزه توزیع برق<br>راهنما |
|------------------------------------|----------------------------------------------|
| ثبت شکایات مردمی در حوزه توزیع برق | ثبت شکایات مردمی در حوزه توزیع برق<br>راهنما |
|                                    | راهتما                                       |